# Migrazione di Firepower Threat Defense a Firewall Management Center distribuito tramite cloud

# Sommario

Introduzione Prerequisiti Requisiti

# Introduzione

In questo documento viene descritto come eseguire la migrazione di Firepower Thread Defense da un FMC locale a un FMC distribuito tramite cloud.

# Prerequisiti

### Requisiti

Cisco raccomanda la conoscenza dei seguenti argomenti:

CdFMC (Cloud-Delivery Firepower Management Center) Cisco Defense Orchestrator (CDO) Secure Firepower Threat Defense (FTDv) Firepower Management Center (FMC)

### Componenti usati

Le informazioni fornite in questo documento si basano sulle seguenti versioni software:

- FTD 7.2.7
- CdFMC
- CCP 7.4.1

Le informazioni discusse in questo documento fanno riferimento a dispositivi usati in uno specifico ambiente di emulazione. Su tutti i dispositivi menzionati nel documento la configurazione è stata ripristinata ai valori predefiniti. Se la rete è operativa, valutare attentamente eventuali conseguenze derivanti dall'uso dei comandi.

# Premesse

Gli utenti amministratori di Cisco Defense Orchestrator possono eseguire la migrazione dei dispositivi di difesa dalle minacce al Firewall Management Center distribuito tramite cloud dai centri di gestione locali che eseguono la versione 7.2 o successive. È inoltre possibile eseguire la migrazione dei dispositivi al centro di gestione dei firewall distribuito tramite cloud da un centro di gestione locale 1000/2500/4500.

Prima di iniziare il processo di migrazione, è importante aggiornare i modelli dei centri di gestione locali a una versione supportata da CDO e caricarla su CDO. Solo dopo questo passaggio è possibile procedere con la migrazione dei dispositivi associati al centro di gestione locale.

# Configurazione

1.- A bordo del CCP locale al tenant CDO

In queste immagini viene illustrato il processo di configurazione iniziale necessario per integrare il CCP locale nel tenant CDO.

Dal menu Home CDO, spostarsi su Tools & Services > Firewall Management Center. Nella pagina di FIrepower Management

Center, notare che nella parte superiore destra dello schermo è presente un pulsante di aggiunta di colore blu e selezionare il pulsante di aggiunta.

| -ili-ili<br>cisco | Defense Orchestrator  |   | Serv | vices                     |                        |          |         |                     |                            | Q Sear | ch                   |
|-------------------|-----------------------|---|------|---------------------------|------------------------|----------|---------|---------------------|----------------------------|--------|----------------------|
| ≡                 | Hide Menu             |   |      |                           |                        |          |         |                     |                            |        | _ 🗖                  |
|                   | Dashboard             |   | Q :  | Search by Device Name, IP | Address, or Serial Num | nber     |         |                     |                            |        | <b>2</b> +           |
| 0                 | Multicloud<br>Defense |   | FMC  | Secure Connectors         |                        |          |         |                     |                            |        |                      |
|                   | Inventory             |   | •    | Name                      |                        | Version  | Devices | Туре                | Status                     |        | Last Heartbeat       |
| Con               | figuration            |   |      | Cloud-Delivered FMC       |                        | 20240307 | ⊜1      | Cloud-Delivered FMC | <ul> <li>Active</li> </ul> |        | 05/14/2024, 15:00:10 |
| ٢                 | Policies              | > |      |                           |                        |          |         |                     |                            |        |                      |
| $\odot$           | Objects               | > |      |                           |                        |          |         |                     |                            |        |                      |
| <u>ە</u>          | VPN                   | > |      |                           |                        |          |         |                     |                            |        |                      |
| Eve               | nts & Monitoring      |   |      |                           |                        |          |         |                     |                            |        |                      |
|                   | Analytics             | > |      |                           |                        |          |         |                     |                            |        |                      |
| ٩                 | Change Log            |   |      |                           |                        |          |         |                     |                            |        |                      |
| <del>(*)</del>    | Jobs                  |   |      |                           |                        |          |         |                     |                            |        |                      |
| *                 | Tools & Services      | > |      |                           |                        |          |         |                     |                            |        |                      |
| (2)               | Settings              | > |      |                           |                        |          |         |                     |                            |        |                      |

Immagine 1. Pagina di Firepower Management Center.

Selezionare Firewall Management Center.

| -ilialia<br>cisco | Defense Orchestrato   | or Services |                           |                               |                        | Q Search                | <b>⊳</b> •• | ۵. و   | a ?∙ |
|-------------------|-----------------------|-------------|---------------------------|-------------------------------|------------------------|-------------------------|-------------|--------|------|
| ≡                 | Hide Menu             |             |                           |                               |                        |                         |             |        |      |
|                   | Dashboard             |             | What would you like to on | board?                        |                        |                         |             | Cancel |      |
| $\circ$           | Multicloud<br>Defense |             |                           |                               |                        |                         |             |        |      |
|                   | Inventory             |             |                           |                               | Select a Service       |                         |             |        |      |
| Cont              | liguration            |             |                           | A                             | ⇔                      | → ←                     |             |        |      |
| ٢                 | Policies              | >           |                           | <u> </u>                      | $\square \rightarrow$  | ···· →                  |             |        |      |
| $\otimes$         | Objects               | >           |                           | Firewall Management<br>Center | Secure Event Connector | Secure Device Connector |             |        |      |
| ۰Č۰               | VPN                   | >           |                           | FMC                           | SEC                    | SDC                     |             |        |      |
| Ever              | its & Monitoring      |             |                           |                               |                        |                         |             |        |      |
| $\mathcal{N}$     | Analytics             | >           |                           |                               |                        |                         |             |        |      |
| ٩                 | Change Log            |             |                           |                               |                        |                         |             |        |      |
| (*)               | Jobs                  |             |                           |                               |                        |                         |             |        |      |
| R                 | Tools & Services      | >           |                           |                               |                        |                         |             |        |      |
| <u>وَ</u>         | Settings              | >           |                           |                               |                        |                         |             |        |      |
|                   |                       |             |                           |                               |                        |                         |             |        |      |
|                   |                       |             |                           |                               |                        |                         |             |        |      |

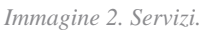

#### Selezionare Use Credentials.

| cisco      | Defense Orchestrat    | tor Services |                                            |                                | Q Search                                                                                              | ¢ <b>7</b> • | ۵-     | <b>≜</b> ?• |
|------------|-----------------------|--------------|--------------------------------------------|--------------------------------|----------------------------------------------------------------------------------------------------|--------------|--------|-------------|
| ≡          | Hide Menu             |              |                                            |                                |                                                                                                    |              |        |             |
|            | Dashboard             |              | Follow the steps below                     |                                |                                                                                                    |              | Cancel |             |
| $\bigcirc$ | Multicloud<br>Defense |              |                                            |                                |                                                                                                    | _            |        |             |
|            | Inventory             |              |                                            | <b>—</b>                       |                                                                                                    |              |        |             |
| Conf       | liguration            |              |                                            | Discover From SecureX          | Use Credentials                                                                                       |              |        |             |
| ۲          | Policies              | >            |                                            | Auto-discovery of On-Prem FMCs | Onboarding a device using an IP<br>address or host name and a username<br>and nassword (Version 6.4+) |              |        |             |
| $\otimes$  | Objects               | >            | Eirowall Management Center                 | from securex tenant            | una pasantina (veraner e.v.)                                                                          |              |        |             |
| ۰Å۰        | VPN                   | >            | Cisco Secure Firewall Management<br>Center |                                |                                                                                                    |              |        |             |
| Even       | its & Monitoring      |              |                                            |                                |                                                                                                    |              |        |             |
|            | Analytics             | >            |                                            |                                |                                                                                                    |              |        |             |
| ٢          | Change Log            |              |                                            |                                |                                                                                                    |              |        |             |
| <u>(</u>   | Jobs                  |              |                                            |                                |                                                                                                    |              |        |             |
| R          | Tools & Services      | >            |                                            |                                |                                                                                                    |              |        |             |
| -{\$}}     | Settings              | >            |                                            |                                |                                                                                                    |              |        |             |
|            |                       |              |                                            |                                |                                                                                                    |              |        |             |

Immagine 3. Diversi metodi per incorporare un CCP.

Assegnare un nome al CCP in modo che possa essere visualizzato nell'inventario CDO.

Immettere l'indirizzo IP, il nome host o il nome di dominio completo (FQDN) del CMC con la porta GUI corretta in modo che il CDO possa stabilire una connessione per il processo di bordo.

| cisco      | Defense Orchestrato   | or Services |                                        |            |                                                       | Q Search                                                           | ¢ <b>r</b> • | ¢۰     | 4 | ? • |
|------------|-----------------------|-------------|----------------------------------------|------------|-------------------------------------------------------|--------------------------------------------------------------------|--------------|--------|---|-----|
| ≡          | Hide Menu             |             |                                        |            |                                                       |                                                                    |              |        |   |     |
|            | Dashboard             |             | Follow the steps below                 |            |                                                       |                                                                    |              | Cancel |   |     |
| $\bigcirc$ | Multicloud<br>Defense |             |                                        |            |                                                       |                                                                    |              |        |   |     |
|            | Inventory             |             | a                                      |            | <b>—</b>                                              |                                                                    |              |        |   |     |
| Cont       | iguration             |             | <b>F</b>                               |            | Discover From SecureX<br>Account                      | Use Credentials                                                    |              |        |   |     |
| ۲          | Policies              | >           |                                        |            | Auto-discovery of On-Prem FMCs<br>from SecureX tenant | address or host name and a username<br>and password (Version 6.4+) |              |        |   |     |
| ¢          | Objects               | >           | Firewall Management Co                 | enter      |                                                       |                                                                    | J            |        |   |     |
| •Å•        | VPN                   | >           | Cisco Secure Firewall Manage<br>Center | ement      |                                                       |                                                                    |              |        |   |     |
| Ever       | ts & Monitoring       |             | Device Details                         | æ          | FMC                                                   |                                                                    |              |        |   |     |
| <i></i> ≁  | Analytics             | >           | •                                      | PT9        | (Version 6.4+)                                        |                                                                    |              |        |   |     |
| ٩          | Change Log            |             |                                        | Select Sec | ure Device Connector                                  |                                                                    |              |        |   |     |
| ⇔          | Jobs                  |             |                                        | ≓Cloud     | Connector                                             |                                                                    |              |        |   |     |
| R          | Tools & Services      | >           |                                        | Device Nan | ne                                                    |                                                                    |              |        |   |     |
| (2)        | Settings              | >           |                                        | Location   |                                                       |                                                                    |              |        |   |     |
|            |                       |             |                                        |            |                                                       |                                                                    |              |        |   |     |
|            |                       |             |                                        | Next       |                                                       |                                                                    |              |        |   |     |
|            |                       |             |                                        |            |                                                       |                                                                    |              |        |   |     |

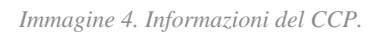

#### Immettere le credenziali del dispositivo.

| cisco        | Defense Orchestrat    | or Ser | vices |                                          |             |                                      |                                         |            | Q Search                                                                                           |                                                     | <b>⊳</b> •         | ۵.    | 4 | ? <b>-</b> |
|--------------|-----------------------|--------|-------|------------------------------------------|-------------|--------------------------------------|-----------------------------------------|------------|----------------------------------------------------------------------------------------------------|-----------------------------------------------------|--------------------|-------|---|------------|
| ≡            | Hide Menu             |        |       | Follow the steps below                   |             |                                      |                                         |            |                                                                                                    |                                                     |                    | Cance | 4 |            |
|              | Dashboard             |        |       |                                          |             |                                      |                                         |            |                                                                                                    |                                                     |                    |       |   |            |
| $\bigcirc$   | Multicloud<br>Defense |        |       |                                          |             |                                      |                                         |            |                                                                                                    |                                                     |                    |       |   |            |
|              | Inventory             |        |       | a ta ta ta ta ta ta ta ta ta ta ta ta ta |             | 6                                    | <b></b>                                 |            |                                                                                                    | ]                                                   |                    |       |   |            |
| Cont         | liguration            |        |       |                                          |             | Discover F                           | rom SecureX                             |            | Use Credentials                                                                                    |                                                     |                    |       |   |            |
| ۲            | Policies              | >      |       |                                          |             | Act<br>Auto-discovery                | of On-Prem FMCs                         | ad         | Onboarding a device using an IP<br>ddress or host name and a username                              |                                                     |                    |       |   |            |
| $\odot$      | Objects               | >      |       | Eirewall Management /                    | Center      | from Sec                             | ureX tenant                             |            | and password (Version 6.4+)                                                                        | ]                                                   |                    |       |   |            |
| •Å•          | VPN                   | >      |       | Cisco Secure Firewall Mana<br>Center     | gement      |                                      |                                         | _          |                                                                                                    |                                                     |                    |       |   |            |
| Ever         | ts & Monitoring       |        |       | 2 Credentials                            | 1           |                                      |                                         |            |                                                                                                    |                                                     |                    |       |   |            |
| $\checkmark$ | Analytics             | >      |       | 0                                        | W CI        | /e recommend cr<br>ustom user role v | eating a new On-P<br>rith "Devices" and | "System"   | C user with a system-provided<br>" permissions for the sole purp<br>a late that On-Prom EMC with t | Administrator user role<br>ose of onboarding. If yo | or a<br>ou onboard |       |   |            |
| ٩            | Change Log            |        |       |                                          | <b>1</b> or | nboarding fails.                     |                                         | ously log  | g into that on-Frentriko with                                                                      | ine same login credend                              | ais,               |       |   |            |
| (*)          | Jobs                  |        |       |                                          | F           | ote: Please ensu<br>TDs to Cloud.    | re the user has Ad                      | ministrat  | tor role if you are onboarding tr                                                                  | IS ON-Prem FMC for mi                               | igrating           |       |   |            |
| R            | Tools & Services      | >      |       |                                          | A Before p  | proceeding, pleas                    | e download the ce                       | ertificate | e and verify that it is authentic.                                                                 |                                                     |                    |       |   |            |
| {\$}         | Settings              | >      |       |                                          | This prever | nts your credenti                    | als from being redi                     | irected to | to a third party.                                                                                  |                                                     |                    |       |   |            |
|              |                       |        |       |                                          | Username    |                                      |                                         |            |                                                                                                    |                                                     |                    |       |   |            |
|              |                       |        |       |                                          | Usernam     | e                                    |                                         |            |                                                                                                    |                                                     |                    |       |   |            |
|              |                       |        |       |                                          | Password    |                                      |                                         |            |                                                                                                    |                                                     |                    | _     |   |            |
|              |                       |        |       |                                          | Password    | i .                                  |                                         |            |                                                                                                    |                                                     |                    |       | 1 |            |
|              |                       |        |       |                                          | Next        |                                      |                                         |            |                                                                                                    |                                                     |                    |       |   |            |

Immagine 5. Credenziali FMC.

A questo punto, il processo di caricamento è iniziato. Selezionare Go To Services per visualizzare il processo.

| cisco      | Defense Orchestrate   | or Services |                                                                   |                     |                                                                             | Q Search                                                               | ¢ <b>7</b> •  | ¢• ∉   | ) () · |
|------------|-----------------------|-------------|-------------------------------------------------------------------|---------------------|-----------------------------------------------------------------------------|------------------------------------------------------------------------|---------------|--------|--------|
| ≡          | Hide Menu             |             |                                                                   |                     |                                                                             |                                                                        |               |        |        |
|            | Dashboard             |             | Follow the steps below                                            |                     |                                                                             |                                                                        |               | Cancel |        |
| $\bigcirc$ | Multicloud<br>Defense |             |                                                                   |                     |                                                                             |                                                                        |               |        |        |
|            | Inventory             |             | a                                                                 |                     |                                                                             |                                                                        |               |        |        |
| Cont       | liguration            |             |                                                                   |                     | Discover From SecureX                                                       | Use Credentials                                                        |               |        |        |
| ٢          | Policies              | >           |                                                                   |                     | Account<br>Auto-discovery of On-Prem FMCs                                   | Onboarding a device using an IP<br>address or host name and a username |               |        |        |
| $\otimes$  | Objects               | >           |                                                                   |                     | from SecureX tenant                                                         | and password (Version 6.4+)                                            |               |        |        |
| ۰Å•        | VPN                   | >           | Firewall Management Ce<br>Cisco Secure Firewall Manager<br>Center | enter<br>ment       |                                                                             |                                                                        |               |        |        |
| Ever       | its & Monitoring      |             |                                                                   |                     |                                                                             |                                                                        |               |        |        |
|            | Analytics             | >           | 1 Device Details                                                  | Name: My            | FMC, Location:                                                              |                                                                        |               |        |        |
| ٩          | Change Log            |             | 2 Credentials                                                     | Successfu           | ully connected to MyFMC at 2                                                |                                                                        |               |        |        |
| (*)        | Jobs                  |             |                                                                   |                     |                                                                             |                                                                        |               |        |        |
| R          | Tools & Services      | >           | 3 Done                                                            | Your dev<br>This ma | vice is now onboarding.<br>ay take a long time to finish. You can check the | e status of the device on the Devices and Se                           | ervices page. |        |        |
| {ô}        | Settings              | >           |                                                                   | Add Labe            | els 😧                                                                       |                                                                        | +             |        |        |
|            |                       |             |                                                                   | Go To S             | Services                                                                    |                                                                        |               |        |        |
|            |                       |             |                                                                   |                     |                                                                             |                                                                        |               |        |        |
|            |                       |             |                                                                   |                     |                                                                             |                                                                        |               |        |        |
|            |                       |             |                                                                   |                     |                                                                             |                                                                        |               |        |        |

Immagine 6. Avviare il processo di caricamento.

#### Il processo di caricamento viene completato quando si visualizza lo stato come synced.

| =   | Hide Menu                   |   |     |                                                  |                 |         |                     |          |                      | > | MyFMC @                                                                |                                          |   |
|-----|-----------------------------|---|-----|--------------------------------------------------|-----------------|---------|---------------------|----------|----------------------|---|------------------------------------------------------------------------|------------------------------------------|---|
| le. | Dashboard                   |   | Q   | Search by Device Name, IP Address, or Serial Num | nber            |         |                     |          | e 🛨                  |   | On-Prem FMC                                                            | 3 🖉                                      |   |
| C   | Multicloud                  |   | FMC | Secure Connectors                                |                 |         |                     |          |                      |   | Device Details                                                         |                                          | v |
| 6   | 3 Inventory                 |   |     | Name                                             | Version         | Devices | Туре                | Status   | Last Heartbeat       |   | Location<br>Version<br>Geo Version                                     | 3<br>7.4.1-build 172<br>None             |   |
| 0   | onfiguration                |   | 0   | Cloud-Delivered FMC                              | 20240307        | ⊜1      | Cloud-Delivered FMC | C Active | 05/14/2024, 15:30:10 |   | VDB Version                                                            | 384                                      |   |
| 0   | ) Policies                  | > | c   | MyFMC                                            | 7.4.1-build 172 | ⊜1      | On-Prem FMC         | O Synced | 05/14/2024, 15:29:27 |   | Onboarding<br>Method                                                   | credential                               |   |
| 68  | <ul> <li>Objects</li> </ul> | > |     |                                                  |                 |         |                     |          |                      |   |                                                                        |                                          |   |
| +å  | . VPN                       | > |     |                                                  |                 |         |                     |          |                      |   | O Synced                                                               | formation in one to date                 |   |
| Ev  | ents & Monitoring           |   |     |                                                  |                 |         |                     |          |                      |   | Check For Cha                                                          | inges                                    |   |
| V   | - Analytics                 | > |     |                                                  |                 |         |                     |          |                      |   |                                                                        |                                          |   |
| Q   | ) Change Log                |   |     |                                                  |                 |         |                     |          |                      |   | Actions                                                                |                                          | ~ |
| 6   | ) Jobs                      |   |     |                                                  |                 |         |                     |          |                      |   | # Reconnect                                                            |                                          |   |
| 9   | Tools & Services            |   |     |                                                  |                 |         |                     |          |                      |   | Deploymen     Updates 2                                                | t C                                      |   |
| 40  | Settings                    | > |     |                                                  |                 |         |                     |          |                      |   | Workflows API Explore Settings Assign Obj Remove On devices Management | r &<br>ects<br>-Prem FMC and its manager | 4 |
|     |                             |   |     |                                                  |                 |         |                     |          |                      |   | <ul> <li>Devices C</li> <li>Policies C</li> <li>Objects C</li> </ul>   |                                          |   |

Immagine 7. Processo di caricamento completato

#### 2.- Migrare il dispositivo FTD dal CCP locale al CdFMC

Al termine del processo di caricamento del FMC locale, è possibile avviare la migrazione del dispositivo FTD.

Nella pagina Migra da FTD a cdFMC passare a Tools & Services > Migrate FTD to cdFMC, si noti che nella parte superiore destra dello schermo è presente un pulsante di aggiunta di colore blu, quindi selezionare il pulsante di aggiunta.

| disco Defense Orchestrato | r | Migrate FTD to cdFMC                        |                |                                            | Q Search | Þr• ≎• ∉     | • • | cisco-mex-east_<br>Imatusci@cisco.com |
|---------------------------|---|---------------------------------------------|----------------|--------------------------------------------|----------|--------------|-----|---------------------------------------|
| Hide Menu                 | ( | Q Search by Name, Device Name or IP Address |                | )                                          |          |              |     | C 🕇                                   |
| bashboard                 |   | Name                                        | Number of FTDs | Status                                     |          | Last Updated |     | Actions                               |
| C Multicloud Defense      |   |                                             |                | No migrations found. Begin FTD Migration t | o cloud  |              |     |                                       |
| Inventory                 |   |                                             |                |                                            |          |              |     |                                       |
| Configuration             |   |                                             |                |                                            |          |              |     |                                       |
| Policies                  | > |                                             |                |                                            |          |              |     |                                       |
| Objects                   | > |                                             |                |                                            |          |              |     |                                       |
| ₀å₀ VPN                   | > |                                             |                |                                            |          |              |     |                                       |
| Events & Monitoring       |   |                                             |                |                                            |          |              |     |                                       |
| $\sqrt{r}$ Analytics      | > |                                             |                |                                            |          |              |     |                                       |
| ( Change Log              |   |                                             |                |                                            |          |              |     |                                       |
| (±) Jobs                  |   |                                             |                |                                            |          |              |     |                                       |
| 😤 Tools & Services        | • |                                             |                |                                            |          |              |     |                                       |
| {§} Settings              | > |                                             |                |                                            |          |              |     |                                       |
|                           |   |                                             |                |                                            |          |              |     |                                       |

Immagine 8. Eseguire la migrazione da FTD a cdFMC.

| cisco    | Defense Orchestrate                                                      | <sup>,</sup> Migrat | e FTD to cdFMC                                              |                                                                                                    |                                                                                 | Q Search                             | ⊳,        | ۵. | 4 | @• | cisco-mex-east_<br>Imatusci@cisco.com |
|----------|--------------------------------------------------------------------------|---------------------|-------------------------------------------------------------|----------------------------------------------------------------------------------------------------|---------------------------------------------------------------------------------|--------------------------------------|-----------|----|---|----|---------------------------------------|
| =        | Hide Menu                                                                |                     | Migrate FTD to cdFMC<br>Migrate FTD from OnPrem FMC to clou | 1                                                                                                    |                                                                                 |                                      |           |    |   | (  | Cancel                                |
|          | Dashboard<br>Multicloud<br>Defense<br>Inventory<br>iguration<br>Policies | >                   | Select OnPrem FMC     (1     (2                             | Ensure that you have onboarded you<br>After your OnPrem FMC has been of<br>Available OnPrem FMCs (7.2* only)<br>MyFMC<br>Next | our OnPrem FMC to CDO via Credentials or<br>onboarded, select it from the list. | SecureX. Onboard an OnPrem FMC or la | earn more |    |   |    |                                       |
| <u>ی</u> | Objects                                                                  | >                   |                                                             |                                                                                                    |                                                                                 |                                      |           |    |   |    |                                       |
| Even     | VPN<br>ts & Monitoring                                                   | >                   | 2 Select Devices                                            |                                                                                                    |                                                                                 |                                      |           |    |   |    |                                       |
| $\psi$   | Analytics                                                                | >                   | 3 Finish                                                    |                                                                                                    |                                                                                 |                                      |           |    |   |    |                                       |
| ٢        | Change Log                                                               |                     |                                                             |                                                                                                    |                                                                                 |                                      |           |    |   |    |                                       |
|          | Jobs                                                                     |                     |                                                             |                                                                                                    |                                                                                 |                                      |           |    |   |    |                                       |
| R        | Tools & Services                                                         | •                   |                                                             |                                                                                                    |                                                                                 |                                      |           |    |   |    |                                       |
| 靀        | Settings                                                                 | >                   |                                                             |                                                                                                    |                                                                                 |                                      |           |    |   |    |                                       |

Selezionare il CCP, ovvero quello da cui si desidera eseguire la migrazione del FTD.

Immagine 9. Selezionare OnPrem FMC.

Selezionare l'FTD di cui si desidera eseguire la migrazione a cdFMC. È necessario selezionare una voce Commit Action dal menu a discesa.

Sono disponibili due opzioni: Mantieni su FMC locale per analisi o Elimina FTD da FMC locale.

| ⊟ Hide Menu           |   | Migrate FTD to cdFMC<br>Migrate FTD from OnPrem FMC to | cloud                                          |                                           |                                         | Cancel                                                                        |
|-----------------------|---|--------------------------------------------------------|------------------------------------------------|-------------------------------------------|-----------------------------------------|-------------------------------------------------------------------------------|
| Dashboard             |   | Salact OnDram EMC                                      | On Prom EMC: MuEMC                             |                                           |                                         |                                                                               |
| Multicloud<br>Defense |   | Select OliField PMC                                    | on Plein Pino. MyPino                          |                                           |                                         |                                                                               |
| Inventory             |   | 2 Select Devices                                       | Select FTD device(s) to migrate from OnPrem    | FMC to cloud, and specify an action in bu | lk or per device.                       | Ensure that the DNS and other required     configurations are correct for the |
| Configuration         |   |                                                        | Last Synced time : 9 minutes ago Sync from OnF | Prem FMC now                              |                                         | selected FTD(s) to reach CDO. Learn                                           |
| Policies              | , |                                                        | Q Name                                         | Multi-Device Act                          | ion Retain on OnPrem FMC for Analytics  | <ul> <li>It's possible to revert the device back</li> </ul>                   |
| Objects               | , |                                                        | Name                                           | Domain                                    | Commit Action                           | to its previously-managed On-Prem<br>FMC within 14 days of successfully       |
| ₀ỗ₀ VPN               | > |                                                        | FTDv-cloud                                     | Global                                    | Retain on OnPrem FN Retain on OnPrem FM | C for Analytics Brs, the migration job is                                     |
| Events & Monitoring   |   |                                                        |                                                |                                           | Delete FTD from OnPr                    | em FMC vithout requiring further                                              |
| √- Analytics          | > |                                                        |                                                |                                           |                                         | n you. Learn more                                                             |
| Change Log            |   |                                                        |                                                |                                           |                                         |                                                                               |
| 📥 Jobs                |   |                                                        |                                                |                                           |                                         |                                                                               |
| 😤 Tools & Services    | • |                                                        |                                                |                                           |                                         |                                                                               |
| {ô} Settings          | , |                                                        |                                                |                                           |                                         |                                                                               |
|                       |   |                                                        |                                                |                                           |                                         |                                                                               |
|                       |   |                                                        | 1 device(s) selected                           |                                           | Displaying 1 of 1 results               |                                                                               |
|                       |   |                                                        | Auto deploy to FTDs after successful m         | nigration 0                               | angergen generet en en en en en         |                                                                               |
|                       |   |                                                        | Migrate FTD to cdFMC                           |                                           |                                         |                                                                               |
|                       |   |                                                        |                                                |                                           |                                         |                                                                               |

Immagine 10. Selezionare Devices.

Si noti che per impostazione predefinita è selezionata una casella di controllo per la distribuzione automatica della configurazione nell'FTD dopo la corretta migrazione. Se si desidera applicare le modifiche in un secondo momento, è possibile disabilitare l'attività di distribuzione automatica.

Selezionare Migrate to cdFMC per avviare il processo di migrazione.

| Hide Menu            |   | Migrate FTD to cdFMC<br>Migrate FTD from OnPrem FMC to | cloud                                         |                                               |                            | Cancel                                                                       |
|----------------------|---|--------------------------------------------------------|-----------------------------------------------|-----------------------------------------------|----------------------------|------------------------------------------------------------------------------|
| ashboard             |   |                                                        | Or Dear ENC: Ma ENC                           |                                               |                            |                                                                              |
| C Multicloud Defense |   | Select OnPrem PMC                                      | OnPrem PMG- MyPMC                             |                                               |                            |                                                                              |
| Inventory            |   | 2 Select Devices                                       | Select FTD device(s) to migrate from OnPrer   | n FMC to cloud, and specify an action in bulk | or per device.             | Ensure that the DNS and other required<br>configurations are correct for the |
| Configuration        |   |                                                        | Last Synced time : 9 minutes ago Sync from Or | Prem FMC now                                  |                            | selected FTD(s) to reach CDO. Learn                                          |
| Policies             | > |                                                        | Q Name                                        | Multi-Device Action                           | Multiple Actions Selected  | <ul> <li>It's possible to revert the device back</li> </ul>                  |
| Objects              | > |                                                        | Name                                          | Domain                                        | Commit Action              | to its previously-managed On-Prem<br>FMC within 14 days of successfully      |
| ₀å₀ VPN              | > |                                                        | FTDv-cloud                                    | Global                                        | Delete FTD from OnPrem FMC | migrating to the cloud-delivered FMC.<br>After 14 days, the migration job is |
| Events & Monitoring  |   |                                                        |                                               |                                               |                            | committed with the actions you have<br>selected without requiring further    |
| √r Analytics         | > |                                                        |                                               |                                               |                            | action from you. Learn more                                                  |
| ( Change Log         |   |                                                        |                                               |                                               |                            |                                                                              |
| (+) Jobs             |   |                                                        |                                               |                                               |                            |                                                                              |
| 😤 Tools & Services   |   |                                                        |                                               |                                               |                            |                                                                              |
| ố Settings           | > |                                                        |                                               |                                               |                            |                                                                              |
|                      |   |                                                        |                                               |                                               |                            |                                                                              |
|                      |   |                                                        | 1 device(s) selected                          |                                               | Displaying 1 of 1 results  |                                                                              |
|                      |   |                                                        | Auto deploy to FTDs after successful          | migration 0                                   | and address of the second  |                                                                              |
|                      |   |                                                        | Migrate FTD to cdFMC                          |                                               |                            |                                                                              |
|                      |   |                                                        |                                               |                                               |                            |                                                                              |

Immagine 11. Avviare il processo di migrazione.

Il processo di migrazione è ora iniziato e in genere sono necessari circa 15 minuti per essere completato.

Il processo di migrazione viene completato quando si nota lo stato come successful.

| ⊟ Hide Menu           | Q | Search by Name, Device Name or IP Address | Displaying 1 of | 1 results                                |                          | C 🕇     |
|-----------------------|---|-------------------------------------------|-----------------|------------------------------------------|--------------------------|---------|
| ashboard              |   | Name                                      | Number of FTDs  | Status                                   | Last Updated             | Actions |
| Multicloud<br>Defense |   | MyFMC_ftd-migration_2024-05-14-214124     | 1 devices       | O Migrate FTD to cdFMC job is successful | May 14, 2024, 3:52:39 PM |         |
| Inventory             |   |                                           |                 |                                          |                          |         |
| Configuration         |   |                                           |                 |                                          |                          |         |
| Policies              |   |                                           |                 |                                          |                          |         |
| Objects >             |   |                                           |                 |                                          |                          |         |
| ₀Ď₀ VPN →             |   |                                           |                 |                                          |                          |         |
| Events & Monitoring   |   |                                           |                 |                                          |                          |         |
| √r Analytics →        |   |                                           |                 |                                          |                          |         |
| ( Change Log          |   |                                           |                 |                                          |                          |         |
| 🛗 Jobs                |   |                                           |                 |                                          |                          |         |
| 😤 Tools & Services 🔷  |   |                                           |                 |                                          |                          |         |
| ô Settings            |   |                                           |                 |                                          |                          |         |
|                       |   |                                           |                 |                                          |                          |         |
|                       |   |                                           |                 |                                          |                          |         |
|                       |   |                                           |                 |                                          |                          |         |
|                       |   |                                           |                 |                                          |                          |         |
|                       |   |                                           |                 |                                          |                          |         |
|                       |   |                                           |                 |                                          |                          |         |

Immagine 12. Processo di migrazione completato

#### 3.- Commit delle modifiche

L'ultimo passaggio consiste nel eseguire il commit delle modifiche apportate alla migrazione. Sono disponibili 14 giorni per eseguire il commit delle modifiche apportate alla migrazione. È consigliabile eseguire il commit delle modifiche manualmente se si è certi che le modifiche siano corrette e non si è in attesa del commit automatico delle modifiche eseguito da Cisco Defense Orchestrator. Nella finestra Commit delle modifiche alla migrazione vengono visualizzati i giorni rimanenti per eseguire il commit della migrazione nel centro di gestione del firewall distribuito nel cloud o per ripristinare il centro di gestione locale per il dispositivo.

Per confermare le modifiche, apri il menu del kebab sul lato destro dello schermo e seleziona Commit Migration Changes.

| ⊟ Hide Menu           |   | Q Search by Name, Device Name or IP Address | Displaying 1 o | f 1 results                              |               |                            | C .     |
|-----------------------|---|---------------------------------------------|----------------|------------------------------------------|---------------|----------------------------|---------|
| Dashboard             |   | Name                                        | Number of FTDs | Status                                   | Last Updated  |                            | Actions |
| Multicloud<br>Defense |   | B MyFMC_ftd-migration_2024-05-14-214124     | 1 devices      | O Migrate FTD to cdFMC job is successful | May 14, 2024, | 3:53:46 PM                 | -       |
| Inventory             |   |                                             |                |                                          |               | III Workflows              |         |
| Configuration         |   |                                             |                |                                          |               | Download Report            |         |
| Policies              | > |                                             |                |                                          |               | ✓ Commit Migration Changes |         |
| Objects               | > |                                             |                |                                          |               | 會 Remove Migration Job     |         |
| ₀å₀ VPN               | > |                                             |                |                                          |               |                            | 1       |
| Events & Monitoring   |   |                                             |                |                                          |               |                            |         |
| √- Analytics          | > |                                             |                |                                          |               |                            |         |
| ( Change Log          |   |                                             |                |                                          |               |                            |         |
| 📥 Jobs                |   |                                             |                |                                          |               |                            |         |
| 👷 Tools & Services    | • |                                             |                |                                          |               |                            |         |
| Settings              | > |                                             |                |                                          |               |                            |         |
|                       |   |                                             |                |                                          |               |                            |         |
|                       |   |                                             |                |                                          |               |                            |         |
|                       |   |                                             |                |                                          |               |                            |         |
|                       |   |                                             |                |                                          |               |                            |         |
|                       |   |                                             |                |                                          |               |                            |         |
|                       |   |                                             |                |                                          |               |                            |         |

Immagine 13. Eseguire il commit delle modifiche apportate alla migrazione.

Verificare che Commit Action le modifiche siano corrette e selezionare il dispositivo di cui si desidera eseguire il commit.

| Hide Menu            | Q Search by Name, Device Name or IP Address | Commit Migration Changes X                                                                                                    |                          | C +     |
|----------------------|---------------------------------------------|----------------------------------------------------------------------------------------------------|--------------------------|---------|
| Dashboard            | Name                                        | You have 13 days remaining to commit migration to cloud or revert FTD management to On-Prem FMC.                                                                                                    | Last Updated             | Actions |
| O Multicloud Defense | B MyFMC_ftd-migration_2024-05-14-214124     | Clicking Commit implements your specified actions now. You cannot "undo" later. If you do not<br>implement the changes now, your specified actions will be applied automatically after the 14-day<br>subscribte action dont's | May 14, 2024, 3:53:46 PM | -       |
| Inventory            |                                             | evaluation period ends.                                                                                                    |                          |         |
| Configuration        |                                             | Would you like to change any actions or revert any manager choices for the following devices?                                                                                                    |                          |         |
| (a) Policies >       |                                             | Q, Name Retain on OnPrem FMC for Analytics *                                                                                                    |                          |         |
| Objects >            |                                             | Name Commit Action                                                                                                    |                          |         |
| •Å• VPN →            |                                             |                                                                                                    |                          |         |
| Events & Monitoring  |                                             | FTDv-cloud Delete FTD from OnPrem FMC -                                                                                                    |                          |         |
| √r Analytics →       |                                             |                                                                                                    |                          |         |
| Change Log           |                                             |                                                                                                    |                          |         |
| (+) Jobs             |                                             | 0 device(s) selected Displaying 1 of 1 results                                                                                                    |                          |         |
| 😤 Tools & Services 🔷 |                                             | The action for all chosen devices is final and can not be reverted once committed.                                                                                                    |                          |         |
|                      |                                             |                                                                                                    |                          |         |
|                      |                                             |                                                                                                    |                          |         |
|                      |                                             |                                                                                                    |                          |         |
|                      |                                             |                                                                                                    |                          |         |
|                      |                                             |                                                                                                    |                          |         |
|                      |                                             | Cancel                                                                                                    |                          |         |

Immagine 14. Convalida del commit delle modifiche.

#### Il commit delle modifiche è iniziato. In genere il completamento richiede circa 15 minuti.

| Hide Menu               | Q Search by Name, Device Name or IP Address Displaying 1 of 1 results |                |                                                      |                          |         |  |
|-------------------------|-----------------------------------------------------------------------|----------------|------------------------------------------------------|--------------------------|---------|--|
| Lashboard               | Name                                                                  | Number of FTDs | Status                                               | Last Updated             | Actions |  |
| C Multicloud<br>Defense | B MyFMC_ftd-migration_2024-05-14-214124                               | 1 devices      | C committing migrate FTD to cdFMC job is in progress | May 14, 2024, 4:02:19 PM |         |  |
| E Inventory             |                                                                       |                |                                                      |                          |         |  |
| Configuration           |                                                                       |                |                                                      |                          |         |  |
| (a) Policies            |                                                                       |                |                                                      |                          |         |  |
| Objects >               |                                                                       |                |                                                      |                          |         |  |
| ₀å₀ VPN →               |                                                                       |                |                                                      |                          |         |  |
| Events & Monitoring     |                                                                       |                |                                                      |                          |         |  |
| √r Analytics >          |                                                                       |                |                                                      |                          |         |  |
| Change Log              |                                                                       |                |                                                      |                          |         |  |
| (+) Jobs                |                                                                       |                |                                                      |                          |         |  |
| 😤 Tools & Services 🔷 >  |                                                                       |                |                                                      |                          |         |  |
| Settings >              |                                                                       |                |                                                      |                          |         |  |
|                         |                                                                       |                |                                                      |                          |         |  |
|                         |                                                                       |                |                                                      |                          |         |  |
|                         |                                                                       |                |                                                      |                          |         |  |
|                         |                                                                       |                |                                                      |                          |         |  |
|                         |                                                                       |                |                                                      |                          |         |  |
|                         |                                                                       |                |                                                      |                          |         |  |

Immagine 15. Commit delle modifiche in corso.

La migrazione viene completata quando è possibile visualizzare lo stato della migrazione come Succesful e lo stato di commit come Comitted.

| ⊟ Hide Menu          | ( | Q Search by N | ame, Device Name or IP Address |                | Displaying 1 o          | of 1 results                                 |               |                  |                           | C +                      |
|----------------------|---|---------------|--------------------------------|----------------|-------------------------|----------------------------------------------|---------------|------------------|---------------------------|--------------------------|
| Lashboard            |   | Name          |                                |                | Number of FTDs          | Status                                       |               |                  | Last Updated              | Actions                  |
| C Multicloud Defense |   | B MyFMC_ft    | d-migration_2024-05-14-214124  |                | 1 devices               | <ul> <li>Migrate FTD to cdFMC job</li> </ul> | is successful |                  | May 14, 2024, 4:04:27 Pt  | N                        |
| Inventory            |   | DEVICE NAME   |                                | MIGRATION STAT | rus                     |                                              |               | COMMIT STATUS    |                           | LAST UPDATED             |
| Configuration        |   | FTDv-cloud    | 1                              | Migration Succ | cessful. Deleted device | from On-Prem FMC successfully.               |               | Committed. Delet | ted FTD from On-Prem FMC. | May 14, 2024, 4:02:44 PM |
| Policies             | > |               |                                |                |                         |                                              |               |                  |                           |                          |
| Objects              | > |               |                                |                |                         |                                              |               |                  |                           |                          |
| ₀å₀ VPN              | > |               |                                |                |                         |                                              |               |                  |                           |                          |
| Events & Monitoring  |   |               |                                |                |                         |                                              |               |                  |                           |                          |
| √- Analytics         | > |               |                                |                |                         |                                              |               |                  |                           |                          |
| ( Change Log         |   |               |                                |                |                         |                                              |               |                  |                           |                          |
| (*) Jobs             |   |               |                                |                |                         |                                              |               |                  |                           |                          |
| 😤 Tools & Services   |   |               |                                |                |                         |                                              |               |                  |                           |                          |
| 🚯 Settings           | > |               |                                |                |                         |                                              |               |                  |                           |                          |
|                      |   |               |                                |                |                         |                                              |               |                  |                           |                          |
|                      |   |               |                                |                |                         |                                              |               |                  |                           |                          |
|                      |   |               |                                |                |                         |                                              |               |                  |                           |                          |
|                      |   |               |                                |                |                         |                                              |               |                  |                           |                          |
|                      |   |               |                                |                |                         |                                              |               |                  |                           |                          |
|                      |   |               |                                |                |                         |                                              |               |                  |                           |                          |

Immagine 16. Processo di migrazione e commit delle modifiche completati.

#### Verifica

Individuare Tools & Services > Firepower Manager Centere verificare che il numero di dispositivo nel FMC locale sia diminuito.

D'altra parte, è possibile vedere come il numero di dispositivo del vostro cdFMC è aumentato, questo significa che il processo di migrazione è completato.

| Hide Menu                          |                                                  |                     |                     |          |                      | > CI | oud-Delivered FMC                                                                  |
|------------------------------------|--------------------------------------------------|---------------------|---------------------|----------|----------------------|------|------------------------------------------------------------------------------------|
| ashboard                           | Q Search by Device Name, IP Address, or Serial N | umber               |                     |          | e +                  | Hos  | tname cdo-cisco-mex-east<br>s85img.app.us.cdo.cisco.com                            |
| C Multicloud Defense               | FMC Secure Connectors                            |                     |                     |          |                      | Ver  | sion 20240307                                                                      |
| Inventory                          | Name                                             | Version Devices     | Туре                | Status   | Last Heartbeat       | Ac   | tions                                                                              |
| Configuration                      | Cloud-Delivered FMC                              | 20240307 🖨 1        | Cloud-Delivered FMC | C Active | 05/14/2024, 16:00:10 | (    | Check For Changes                                                                  |
| Policies >                         | МуЕМС                                            | 7.4.1-build 172 🖨 0 | On-Prem FMC         | O Synced | 05/14/2024, 16:04:25 | 0    | Updates<br>Workflows                                                               |
| Objects >                          |                                                  |                     |                     |          |                      | (    | API Explorer                                                                       |
| ₀os VPN >                          |                                                  |                     |                     |          |                      |      |                                                                                    |
| Events & Monitoring                |                                                  |                     |                     |          |                      | Ma   | nagement                                                                           |
| $\sqrt{r}$ Analytics $\rightarrow$ |                                                  |                     |                     |          |                      | 6    | B Devices                                                                          |
| Change Log                         |                                                  |                     |                     |          |                      | ¢    | Policies     Objects                                                               |
| (+) Jobs                           |                                                  |                     |                     |          |                      | •    | C NAT                                                                              |
|                                    |                                                  |                     |                     |          |                      |      | Site to Site VPN<br>Remote Access VPN                                              |
| 😤 Tools & Services >               |                                                  |                     |                     |          |                      | 4    | Platform Settings                                                                  |
| {Ĝ} Settings →                     |                                                  |                     |                     |          |                      | Sy   | stem                                                                               |
|                                    |                                                  |                     |                     |          |                      |      | Configuration Smart Licenses AMP Management Device Health Audit Cisco Cloud Events |

Immagine 17. Elenco di Firepower Management Center.

Accedere al FMC locale e convalidare le attività completate, è possibile vedere in che modo è stata eseguita la migrazione e l'annullamento della registrazione del FTD dal FMC locale.

| Firewall Management Center<br>Devices / Device Management | Overview Ana      | alysis Policies | Devices Obje   | cts Integration | Deploy Q 🧬 🌣                                                                                                    | admin ~ diada SECURE           |
|-----------------------------------------------------------|-------------------|-----------------|----------------|-----------------|----------------------------------------------------------------------------------------------------|--------------------------------|
| View By: Group   All (0)   Error (0)   Warning (0)   Of   | fline (0)   Norma | al (0)          | nt Pending (0) | Upgrade (0)     | Deployments         Upgrades         Image: Constraint of the second second seco | Show Notifications      Filter |
| Collarse All                                              |                   | Model           | Version        | Chassis         | Register     Unregistration     Unregistration     Unregistration completed.     FTDv-cloud - Device unregistered successfully                                                                                                    | 95 ×                           |
| Ungrouped (0)                                             |                   |                 |                |                 | Register     Migration state change for 1 devices     successfully completed                                                                                                    | $_{2s}$ $	imes$                |
|                                                           |                   |                 |                |                 | Device Configuration Export<br>Export file uploaded to edge.us.cdo.cisco.com<br>Download Export Package                                                                                                    | <u>58</u> ×                    |
|                                                           |                   |                 |                |                 | <ul> <li>Register</li> <li>CDO state change for migration on 1 devices</li> </ul>                                                                                                    | 8s ×                           |
|                                                           |                   |                 |                |                 | Remove completed tasks                                                                                                    |                                |
|                                                           |                   |                 |                |                 |                                                                                                    |                                |

Immagine 18. Convalida delle attività di FMC locale.

#### Informazioni correlate

- <u>Migrazione di Threat Defense a un centro di gestione dei firewall fornito dal cloud</u>
- Documentazione e supporto tecnico Cisco Systems

### Informazioni su questa traduzione

Cisco ha tradotto questo documento utilizzando una combinazione di tecnologie automatiche e umane per offrire ai nostri utenti in tutto il mondo contenuti di supporto nella propria lingua. Si noti che anche la migliore traduzione automatica non sarà mai accurata come quella fornita da un traduttore professionista. Cisco Systems, Inc. non si assume alcuna responsabilità per l'accuratezza di queste traduzioni e consiglia di consultare sempre il documento originale in inglese (disponibile al link fornito).